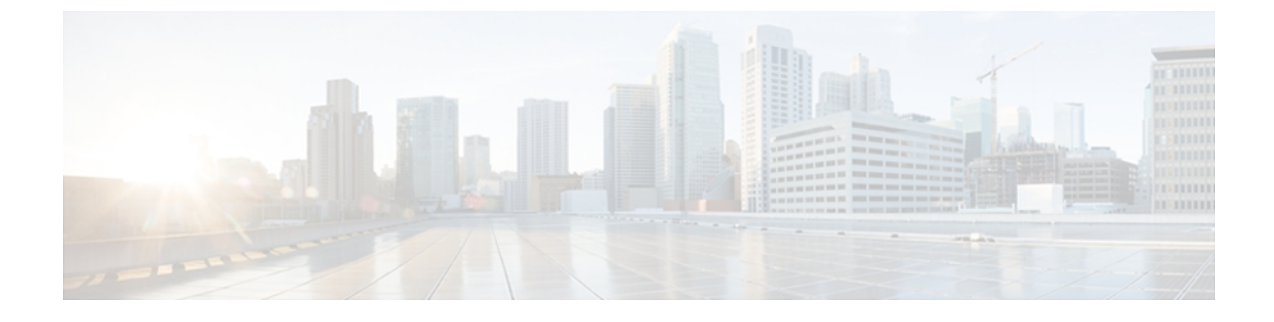

# Cisco Unified Wireless IP Phone 7925G、 7925G-EX、および 7926G の設定

この章では、Cisco Unified Wireless IP Phone 7925G、7925G-EX、および 7926G で利用可能な設定 について説明します。 次のような構成になっています。

- [設定 (Settings)] メニューへのアクセス, 1 ページ
- ネットワーク プロファイルの設定, 2 ページ
- [電話の設定 (Phone Settings)] メニュー, 16 ページ
- 電話機セキュリティ証明書のセットアップ, 19 ページ
- USB ポート セットアップの変更, 20 ページ

# [設定(Settings)]メニューへのアクセス

[設定(Settings)] メニューを使用すると、Cisco Unified Wireless IP Phone に対する多数のネット ワーク設定オプションと電話の設定を表示および変更できます。

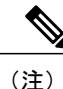

Cisco Unified Wireless IP Phone で [Cisco Unified CM の管理(Cisco Unified □Communications Manager Administration)]の[電話の設定(Phone Configuration)]ページの[設定(Settings)]
メニューにアクセスするかどうかを制御できます。[電話の設定(Phone Configuration)]ページで[プロダクト固有の設定(Product Specific Configuration)]セクションの[設定アクセス (Settings Access)]フィールドを使用します。詳細については、Cisco Unified Wireless IP Phone 7925G、7925G-EX、および 7926G のプロダクト固有のフィールドを参照してください。

[設定 (Settings)]メニューにアクセスするには、次の手順を実行します。

|               | 手順                                                             |
|---------------|----------------------------------------------------------------|
| ステップ1         | 「「「「「「」」 「「」 「」 「」 「」 「」 「」 「」 「」 「」 「」                        |
| ステップ <b>2</b> | 次のメニューオプションを使用して設定を表示または変更します。                                 |
|               | ・<br>電話の設定 (Phone Settings)                                    |
|               | ・ネットワーク プロファイル(Network Profiles)                               |
|               | ・システム設定(System Configuration)                                  |
|               | • デバイス情報(Device Information)                                   |
|               | ・モデル情報 (Model Information)                                     |
|               | ・ステータス(Status)                                                 |
|               | (注) これらのオプションは設定可能です。他のオプションは表示専用で<br>す。                       |
| ステップ <b>3</b> | 設定または表示する項目を選択するには、次のいずれかの操作を実行します。                            |
|               | ・ナビゲーション ボタンを使用して項目までスクロールし、選択ボタンを押します。                        |
|               | <ul> <li>・キーパッドを使用して項目に対応する番号を入力します。</li> </ul>                |
| ステップ 4        | メニュー オプションがロックされている場合( 🎒)は、キーパッドで ** # を押してオプション<br>をロック解除します。 |

メニューがロック解除されている場合は、 ゴ が表示されます。

### 関連トピック

```
ネットワーク プロファイルの設定, (2ページ)
[電話の設定 (Phone Settings)]メニュー, (16ページ)
電話機セキュリティ証明書のセットアップ, (19ページ)
USB ポート セットアップの変更, (20ページ)
```

# ネットワーク プロファイルの設定

Cisco Unified Wireless IP Phone で、特定の WLAN に4 つのネットワーク プロファイルを設定できます。 社内の場所を移動するユーザは、WLAN の場所ごとに別のネットワーク プロファイルを持つことができます。各場所のローカル SSID、WLAN 設定、および認証情報を使用してプロファイルを設定できます。

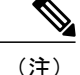

Cisco Unified Wireless IP Phone で、[Cisco Unified CM の管理(Cisco Unified Communications Manager Administration)]の[電話の設定(Phone Configuration)]ページにある[ネットワーク プロファイル(Network Profiles)]メニューにアクセスできるかどうかを制御できます。[電話 の設定(Phone Configuration)]ページで[プロダクト固有の設定(Product Specific Configuration)] セクションの[設定アクセス(Settings Access)]フィールドを使用します。

ここでは、ネットワークプロファイルの設定について説明します。

### 関連トピック

Cisco Unified Wireless IP Phone 7925G、7925G-EX、および 7926G のプロダクト固有のフィール ド

## ネットワーク プロファイルへのアクセス

Cisco Unified Wireless IP Phone で [ネットワーク プロファイル (Network Profile)]を表示および設定するには、次の手順を実行します。

### 手順

- ステップ1 [設定 (Settings)]>[ネットワーク プロファイル (Network Profile)]の順に選択します。
- **ステップ2** 設定するプロファイル名を選択するには、次のいずれかの操作を実行します。
  - ・ナビゲーションボタンを使用して項目までスクロールし、選択ボタンを押します。
  - ・キーパッドを使用して項目に対応する番号を入力します。

[ネットワーク設定 (Network Config)]リストはロック 🎐 されています。

- **ステップ3** プロファイルのネットワーク設定をロック解除するには、\*\*#を押します。 オプションがロック解除され、 **『** が表示されます。
- ステップ4 プロファイル設定を表示するには、[表示 (View)]を押します。
- **ステップ5** 次のいずれかのメニューオプションまでスクロールし、選択します。
  - •プロファイル名 (Profile Name)
  - ネットワークの設定(Network Configuration)
  - ・WLAN の設定

- **ステップ6** 設定を変更します。詳細については、ネットワーク設定, (5ページ)を参照してください。
- ステップ7 [プロファイル (Profile)]メニューで設定の変更を保存するには、[保存 (Save)]を押します。
- **ステップ8** 変更されたプロファイルを使用するには、プロファイル名までスクロールし、選択を押します。 有効なプロファイルの横に → が表示されます。 最大4個のプロファイルを有効にできます。

### プロファイル名の変更

ネットワーク プロファイルのデフォルト名は、ユーザにとって意味があるもの("Headquarters" や "Branch office" など)に変更できます。 名前の変更は、ネットワーク プロファイルの変更前ま たは変更後に行えます。

プロファイルの名前を変更するには、次の手順を実行します。

### 手順

- ステップ1 [設定 (Settings)]>[ネットワーク プロファイル (Network Profile)]の順に選択します。
- **ステップ2** 変更するプロファイル名を選択するには、ナビゲーションボタンを使用して項目までスクロールし、選択ボタンを押します。
- **ステップ3** プロファイルをロック解除するには、\*\*#を入力します。
- ステップ4 [プロファイル名 (Profile Name)]を選択します。
- ステップ5 ソフトキーを押して各文字を右から左の方向に削除します。次に、新しいプロファイル名を入力 します。入力の制限については、ネットワーク プロファイルへのデータ入力のガイドライン、( 4ページ)を参照してください。
- ステップ6 [オプション (Options)]>[保存 (Save)]を押して名前の変更を完了します。

### ネットワーク プロファイルへのデータ入力のガイドライン

ネットワークプロファイルを編集する際には、電話機のキーパッドから文字、数字、および特殊 文字を入力できます。キーパッドの数字キーを使用して、数字または割り当てられた文字を入力 します。押すたびに別の文字の選択肢が表示されます。値を入力する際には、次のガイドライン に従います。

### 文字を入力する

入力する文字が表示されるまで、数字キーを押します(最初に小文字、次に大文字が表示さ れます)。

### 数字を入力する

数字を入力するには、数字キーを押します。

### 最後の文字を削除する

文字列の最後の文字または数字を削除するには、<< を押します。

#### スペースを入力する

文字間にスペースを入力するには、 💷 を押します。

#### ドットを入力する

数字間にドットを入力するには、 💷 を押します。

#### 特殊文字と記号を入力する

これらの文字を表示して入力するには、次のいずれかのキーを押します。

- •スペース+,. '"| ~ 'を入力するには、 💷 を押します。
- •#?()[]{}を入力するには、 2000を押します。
- !@<>\$%^&を入力するには、
   を押します。

#### エントリを保存する

[オプション (Options)]>[保存 (Save)]を押します。

### 編集モードをキャンセルする

メニュー オプションまたはメイン画面に戻るには、必要に応じて [オプション (Options)] > [キャンセル (Cancel)]を押します。

### 関連トピック

[設定 (Settings)]メニューへのアクセス, (1ページ)
DHCP 設定, (7ページ)
代替 TFTP サーバの設定, (9ページ)
[WLAN の設定 (WLAN Configuration)]の設定, (11ページ)

### ネットワーク設定

ネットワークプロファイルにアクセスした後に、次の表で、ネットワークプロファイル設定の説 明と参照情報を確認できます。

| 表 <b>1</b> ・ <b>「</b> ネットワークの設定 | (Network Configuration) | 1の設定 |
|---------------------------------|-------------------------|------|
|                                 | (Network Conniguration) |      |

| ネットワークの<br>設定                       | 説明                                                                                                    | 詳細               |
|-------------------------------------|----------------------------------------------------------------------------------------------------|------------------|
| DHCP サーバ<br>(DHCP Server)           | 電話機の IP アドレスの取得元となる<br>DHCP サーバの IP アドレス。                                                                                                    | DHCP 設定, (7 ページ) |
| MACアドレス<br>(MAC<br>Address)         | 電話機の一意の MAC アドレス。                                                                                                    | 表示専用。設定できません     |
| ホスト名(Host<br>Name)                  | DHCP サーバが電話機に割り当てた、<br>一意のホスト名。                                                                                                    | 表示専用。設定できません     |
| DHCP を使う<br>(DHCP<br>Enabled)       | [はい(Yes)]: Dynamic Host<br>Configuration Protocol(DHCP)によっ<br>て、電話機の IP アドレスを取得できま<br>す。<br>[いいえ(No)]: DHCPの使用を無効に<br>します。電話機のスタティック設定を<br>設定する必要があります。 | DHCP 設定, (7 ページ) |
| IP アドレス(IP<br>Address)              | 電話機のインターネットプロトコル<br>(IP) アドレス。                                                                                                    | DHCP 設定, (7 ページ) |
| サブネットマス<br>ク(Subnet<br>Mask)        | 電話機で使用されるサブネットマス<br>ク。                                                                                                    |                  |
| デフォルトルー<br>タ1 (Default<br>Router 1) | 電話機で使用されるプライマリ ゲート<br>ウェイ。                                                                                                    |                  |
| ドメイン名<br>(Domain<br>Name)           | 電話機が常駐しているドメイン ネーム<br>システム (DNS) ドメインの名前。                                                                                                    |                  |
| DNS サーバ 1<br>(DNS Server<br>1)      | 電話機で使用されるプライマリ DNS<br>サーバ。                                                                                                    |                  |
| DNS サーバ 2<br>(DNS Server<br>2)      | 電話機で使用される、オプションのバッ<br>クアップ DNS サーバ。                                                                                                    |                  |

| ネットワークの<br>設定                             | 説明                                                                                                    | 詳細                                                                              |
|-------------------------------------------|----------------------------------------------------------------------------------------------------|---------------------------------------------------------------------------------|
| 代替 TFTP<br>(Alternate<br>TFTP)            | [はい(Yes)]: このオプションは、代<br>替 Trivial File Transfer Protocol(TFTP)<br>サーバを割り当てます。                                                     | 代替 TFTP サーバの設定, (9 ペー<br>ジ)                                                     |
|                                           | [いいえ(No)]:このオプションは、<br>DHCP によって割り当てられる TFTP<br>サーバを使用します。                                                                         |                                                                                 |
| TFTP サーバ 1<br>(TFTP Server<br>1)          | 電話機によって使用されるプライマリ<br>TFTP サーバの ID アドレス。[代替<br>TFTP (Alternate TFTP)]オプションを<br>[はい(Yes)]に設定した場合は、この<br>オプションに0以外の値を入力する必<br>要があります。 |                                                                                 |
| TFTP サーバ 2<br>(TFTP Server<br>2)          | プライマリ TFTP サーバが使用できない<br>ときに、電話機が使用するオプション<br>のバックアップ TFTP サーバ。                                                                    |                                                                                 |
| ロードサーバ<br>(Load Server)                   | 電話機がファームウェア更新を受信す<br>るサーバの IP アドレス。                                                                                                | Cisco Unified Communications         Manager Administration Guide               |
| CDP を使う<br>(CDP Enabled)                  | Cisco Unified Communications Manager の<br>管理ページで、電話機に対して Cisco<br>Discovery Protocol (CDP) を有効または<br>無効にします。                       | Cisco Unified Communications         Manager Administration Guide               |
| 設定の削除<br>(Erase<br>Configuration)         | 電話機の設定を削除し、工場出荷時の<br>設定にします。                                                                                                    |                                                                                 |
| ハンドセット専<br>用モード<br>(Handset Only<br>Mode) | [はい(Yes)]:電話機のスピーカーフォ<br>ンが無効になっていることを示します。<br>[いいえ(No)]:電話機のスピーカー<br>フォンが有効になっていることを示し<br>ます。                                     | Cisco Unified Wireless IP Phone 7925G、<br>7925G-EX、および 7926G のプロダク<br>ト固有のフィールド |

## **DHCP** 設定

I

Cisco Unified IP Phone ではデフォルトで DHCP がイネーブルになっているため、ネットワークに デバイスを接続したときに、デバイスにIPアドレスが自動的に割り当てられます。 ネットワーク で DHCP を使用しない場合は、DHCP をディセーブルにし、ネットワーク設定情報を手動で入力 する必要があります。

IP 設定値を手動で設定する場合は、次のガイドラインに従います。

- •TFTP サーバに IP アドレスが割り当てられていることを確認します。
- デフォルトルータのIPアドレスが、ホストのIPアドレスと同じサブネットにあることを確認します。

(注)

DHCP をイネーブルにした場合は、IP 設定値を設定できませんが、代替 TFTP サーバを設定で きます。

#### 関連トピック

Dynamic Host Configuration Protocol サーバとの対話

### **DHCP** を無効にします

電話機で DHCP を無効にし、IP を手動で設定するには、次の手順を実行します。

### 手順

- ステップ1 [設定 (Settings)]>[ネットワーク プロファイル (Network Profile)]の順に選択します。
- **ステップ2** 設定するプロファイル名までスクロールし、[表示 (View)] ソフトキーを押します。
- **ステップ3** \*\*# を入力してプロファイルをロック解除し、[編集(Edit)]を押します。
- ステップ4 [ネットワークの設定 (Network Configuration)]を選択します。[表示 (View)]を押します。
- **ステップ5** [DHCP を使う (DHCP Enabled)]までスクロールし、[いいえ (No)]を押します。
- **ステップ6** [IP アドレス (IP Address)]までスクロールし、選択を押します。
- ステップ7 [新しい IP アドレス (New IP Address)]フィールドに、電話機のスタティック IP アドレスを入力 します。
- ステップ8 [オプション (Options)]> [確認 (Validate)]の順に押してエントリを保存するか、[オプション (Options)]> [キャンセル (Cancel)]の順に押します。

ステップ9 DHCP を無効にした後で、他の必要なスタティック フィールドに値を入力する必要があります。
 これらのフィールドの説明については、DHCP がディセーブルの場合のスタティック設定, (9 ページ) を参照してください。
 値の入力については、ネットワーク プロファイルへのデータ入力のガイドライン, (4ページ) を参照してください。

### DHCP がディセーブルの場合のスタティック設定

表 2: DHCP がディセーブルの場合のスタティック設定

| スタティック設定                                                   | 説明                                                                                        |
|------------------------------------------------------------|-------------------------------------------------------------------------------------------|
| IPアドレス (IP Address)                                        | IPアドレス(システム管理者が電話機に割り当てる固有識別子)。                                                           |
| サブネットマスク(Subnet                                            | IP アドレスをネットワーク ID とホスト ID に分割し、TCP/IP で区                                                  |
| Mask)                                                      | 別できるようにするために使用します。                                                                        |
| デフォルトルータ1 (Default                                         | 電話機が属するサブネットを超えて、IP ネットワークへの接続を                                                           |
| Router 1)                                                  | 提供するゲートウェイを識別します。                                                                         |
| ドメイン名 (Domain Name)                                        | 電話機が常駐しているドメインネームシステム (DNS) ドメイン<br>を識別します。                                               |
| DNS サーバ 1 (DNS Server<br>1)<br>DNS サーバ 2 (DNS Server<br>2) | IP アドレスではなく、サーバのホスト名を使用するようにシステ<br>ムが設定されている場合は、プライマリおよびセカンダリ DNS<br>サーバを識別して、ホスト名を解決します。 |
| 代替 TFTP サーバ(Alternate                                      | 代替 TFTP サーバを使用しているかどうかを指定します。 代替                                                          |
| TFTP server)                                               | TFTP サーバの設定, (9ページ)を参照してください。                                                             |
| TFTP サーバ1 (TFTP Server                                     | 設定ファイルを取得するために電話機で使用される TFTP サーバ                                                          |
| 1)                                                         | を指定します。                                                                                   |

### 代替 TFTP サーバの設定

I

DHCP を使用して電話機を TFTP サーバに接続する場合は、DHCP によって割り当てられる TFTP サーバではなく代替 TFTP サーバを何台かの電話機に割り当てることもできます。代替 TFTP サーバを電話機に割り当てるには、次の手順を実行します。

### 手順

- **ステップ1** [設定 (Settings)]>[ネットワーク プロファイル (Network Profile)]の順に選択します。
- ステップ2 設定するプロファイル名を選択するには、その項目までスクロールし、選択ボタンを押します。
- ステップ3 \*\*# を入力してプロファイルをロック解除し、[編集(Edit)]を押します。
- **ステップ4** [ネットワークの設定(Network Configuration)]を選択します。
- ステップ5 [代替 TFTP (Alternate TFTP)]までスクロールし、[はい(Yes)]を押します。
- ステップ6 [TFTP サーバ1 (TFTP Server 1)]までスクロールし、選択を押します。
- ステップ7 [新規 TFTP サーバ1 (New TFTP Server 1)]フィールドに、そのサーバの IP アドレスを入力します。
   これらのフィールドの説明については、DHCP がディセーブルの場合のスタティック設定,(9 ページ)を参照してください。
   値の入力については、ネットワーク プロファイルへのデータ入力のガイドライン,(4ページ)を参照してください。
- **ステップ8** [オプション (Options)]>[確認 (Validate)]を押してエントリを保存するか、[オプション (Options)]>[キャンセル (Cancel)]を押します。

### Cisco Discovery Protocol の設定

一部のネットワーク デバイスは Cisco Discovery Protocol (CDP) を使用しません。

電話機がCDPパケットと、CDPに関連する設定を送信するかどうかを変更するには、Cisco Unified Communications Manager Administration で次の手順を実行します。

### 手順

| <b>ステップ1</b> [デバイス | 、(Device)] > [電話 | f (Phone | )] の順に選択し | <i>、</i> ます。 |
|--------------------|------------------|----------|-----------|--------------|
|--------------------|------------------|----------|-----------|--------------|

- ステップ2 [検索 (Find)]をクリックし、表示されたリストで電話機を探します。
- ステップ3 [デバイス情報 (Device Information)]までスクロールします。
- ステップ4 [Cisco Discovery Protocol の設定 (Cisco Discovery Protocol Settings)]までスクロールします。
- **ステップ5** ドロップダウンメニューから [有効(Enabled)] をクリックします。
- ステップ6 要求された場合は、[保存 (Save)]と[リセット (Reset)]をクリックします。

### ネットワーク プロファイル設定の削除

ネットワーク プロファイル設定を削除し、デフォルト設定に戻すことができます。 この設定を削除するには、次の手順を実行します。

### 手順

- ステップ1 [設定 (Settings)]>[ネットワーク プロファイル (Network Profile)]の順に選択します。
- ステップ2 設定するプロファイル名を選択するには、その項目までスクロールし、選択ボタンを押します。
- ステップ3 \*\*# を入力してプロファイルをロック解除し、[編集(Edit)]を押します。
- ステップ4 [ネットワークの設定 (Network Configuration)]を選択します。
- ステップ5 [設定の削除(Erase Configuration)]までスクロールし、[はい(Yes)]を押して削除するか、[いいえ(No)]を押します。

### 関連トピック

プロファイル名の変更, (4 ページ) [WLAN の設定 (WLAN Configuration)]の設定, (11 ページ)

### [WLAN の設定(WLAN Configuration)]の設定

[WLAN の設定(WLAN Configuration)]メニューには、アクセスポイントでの認証のために電話 機で使用される設定が含まれています。これらの設定には、電話機で使用されるSSID、認証タイ プ、暗号化データなどがあります。

ここでは、ワイヤレス設定について説明します。

### [WLAN の設定(WLAN Configuration)] メニューへのアクセス

Cisco Unified Wireless IP Phone で [WLAN の設定(WLAN Configuration)] メニュー オプションに アクセスするには、次の手順を実行します。

### 手順

- ステップ1 [設定 (Settings)]>[ネットワーク プロファイル (Network Profile)]の順に選択します。
- ステップ2 設定するプロファイル名を選択するには、その項目までスクロールし、選択ボタンを押します。
- **ステップ3** \*\*# を入力してプロファイルをロック解除し、[編集(Edit)]を押します。
- ステップ4 [WLAN の設定(WLAN Configuration)]までスクロールし、選択します。
- **ステップ5** メニュー オプションを表示または変更するには、[編集(Edit)]を押します。 設定については、WLANの設定のフィールド, (12ページ) を参照してください。
- ステップ6 [オプション (Options)]>[保存 (Save)]を押してエントリを保存するか、[オプション (Options)] > [キャンセル (Cancel)]を押します。

### WLAN の設定のフィールド

WLAN の設定にアクセスしたら、次の表を使用して、各設定の説明および参照先を確認します。

### 表 3: [WLAN の設定 (WLAN Configuration)]の設定

| ネットワークの設定 | 説明                                  | 詳細            |
|-----------|-------------------------------------|---------------|
| SSID      | ワイヤレス アクセス ポイントにアク<br>セスするための固有識別子。 | ネットワーク プロファイル |

I

| ネットワークの設定                     | 説明 | 詳細               |
|-------------------------------|----|------------------|
| セキュリティ モード<br>(Security Mode) |    | ワイヤレス LAN セキュリティ |

| ネットワークの設定 | 説明                                                                                          | 詳細 |
|-----------|---------------------------------------------------------------------------------------------|----|
|           | 電話機が WLAN へのアクセスに使用<br>する認証のタイプです。次のオプショ<br>ンがあります。                                         |    |
|           | オープン (Open)                                                                                 |    |
|           | すべてのAPへのアクセス。WEP<br>キー認証や暗号化は使用しませ<br>ん。                                                    |    |
|           | オープン+WEP(Open+WEP)                                                                          |    |
|           | すべてのAPへのアクセスおよび<br>ローカル AP での WEP キーを使<br>用した認証。                                            |    |
|           | 共有キー+WEP(Shared Key+WEP)                                                                    |    |
|           | ローカル AP での WEP キーを使<br>用した共有キー認証。                                                           |    |
|           | LEAP                                                                                        |    |
|           | ネットワーク内の RADIUS サー<br>バで、ユーザ名と、暗号化され<br>たセキュアなパスワードを交換<br>します(シスコ独自バージョン<br>の EAP)。         |    |
|           | EAP-FAST                                                                                    |    |
|           | ネットワーク内の RADIUS サー<br>バで、ユーザ名と、暗号化され<br>たセキュアなパスワードを交換<br>します。                              |    |
|           | EAP-TLS                                                                                     |    |
|           | クライアント アダプタおよび<br>RADIUS サーバの動的セッショ<br>ン ベースのキーを使用してデー<br>タを暗号化します。 認証にクラ<br>イアント証明書を使用します。 |    |
|           | РЕАР                                                                                        |    |
|           | この方式では、Microsoft<br>MSCHAPV2認証に基づく名前と<br>パスワードの認証を使用します。                                    |    |

ſ

| ネットワークの設定                       | 説明                                                                                                    | 詳細                    |
|---------------------------------|----------------------------------------------------------------------------------------------------|-----------------------|
|                                 | 自動(AKM)(Auto (AKM))                                                                                                  |                       |
|                                 | 電話機が AP とキー管理方式のタ<br>イプ (ワイヤレス ドメインサー<br>バ (WDS) を使用する必要があ<br>る WPA、WPA2、WPA-PSK、<br>WPA2-PSK、CCKM のいずれ<br>か)を選択します。 |                       |
| ユーザ名(UserName)                  | ワイヤレス ネットワークのユーザ名<br>(最大 32 文字)。                                                                                     | ユーザ名とパスワードのセット<br>アップ |
| パスワード<br>(Password)             | ワイヤレスネットワークのパスワード<br>(最大 32 文字)。                                                                                     | ユーザ名とパスワードのセット<br>アップ |
| 802.11 モード (802.11<br>Mode)     | WLANで使用されるワイヤレス信号規<br>格。 次のオプションがあります。                                                                               | WLAN 通信の 802.11 規格    |
|                                 | • 802.11b/g                                                                                                    |                       |
|                                 | • 802.11a                                                                                                    |                       |
|                                 | •自動-b/g(Auto-b/g)                                                                                                    |                       |
|                                 | •自動-a (Auto-a)                                                                                                    |                       |
|                                 | •自動-RSSI(Auto-RSSI)                                                                                                  |                       |
| 省電力モード(Call<br>Power Save Mode) | WLANで使用する省電力モードのタイ<br>プ。 次のオプションがあります。                                                                               | ネットワーク プロトコル          |
|                                 | • U-APSD/PS-Poll                                                                                                    |                       |
|                                 | •なし                                                                                                    |                       |

| ネットワークの設定              | 説明                                                   | 詳細                                                                 |
|------------------------|------------------------------------------------------|--------------------------------------------------------------------|
| スキャンモード (Scan<br>Mode) | 次のオプションがあります。<br>自動 (Auto)                           | Cisco Unified Wireless IP Phone<br>7925 and 7926 Series Deployment |
|                        | コール中の場合、または信号強<br>度(RSSI)が低い場合に、ス<br>キャンが実行されます。     | Guiae                                                              |
|                        | 連続(Continuous)                                       |                                                                    |
|                        | コール中ではない場合でも、継続的にスキャンが実行されます。                        |                                                                    |
|                        | シングル AP(Single AP)                                   |                                                                    |
|                        | Basic Service Set(BSS)が失われ<br>ない限り、スキャンは実行され<br>ません。 |                                                                    |

関連トピック

```
[設定 (Settings)] メニューへのアクセス, (1 ページ)
ネットワーク プロファイルの設定, (2 ページ)
電話機セキュリティ証明書のセットアップ, (19 ページ)
[電話の設定 (Phone Settings)] メニュー, (16 ページ)
```

## [電話の設定(Phone Settings)]メニュー

[電話の設定(Phone Settings)]メニューでは、呼び出し音または音量レベル、画面設定、キーパッド設定、およびホームページ設定で、個々の電話機を設定できます。

```
    (注) Cisco Unified Wireless IP Phone で、[Cisco Unified CM の管理(Cisco Unified □Communications Manager Administration)]の[電話の設定(Phone Configuration)]ページにある[電話の設定(Phone Settings)]メニューにアクセスできるかどうかを制御できます。[電話の設定(Phone Configuration)]ページで[プロダクト固有の設定(Product Specific Configuration)]セクションの[設定アクセス(Settings Access)]フィールドを使用します。
```

### 関連トピック

Cisco Unified Wireless IP Phone 7925G、7925G-EX、および 7926G のプロダクト固有のフィールド

### 電話の設定のセットアップ

Cisco Unified Wireless IP Phone で [電話の設定 (Phone Settings)] メニュー オプションにアクセス するには、次の手順を実行します。

### 手順

| <b>人 テッノ1</b>   設定(Settings)  >   電話の設定(Phone Settings)  の順に選択し |
|-----------------------------------------------------------------|
|-----------------------------------------------------------------|

- ステップ2 指定する設定の番号を押すか、設定までスクロールし、選択ボタンを押します。
- ステップ3 設定カテゴリの番号を押すか、設定までスクロールし、選択ボタンを押します。
- ステップ4 変更する設定の番号を押すか、設定までスクロールし、選択ボタンを押します。
   設定については、[電話の設定(Phone Settings)]のフィールド,(17ページ)を参照してください。これらの設定を変更する特定の手順については、『Cisco Unified Wireless IP Phone 7925G, 7925G-EX, and 7926G User Guide』の「Configure Phone Settings」を参照してください。

### [電話の設定(Phone Settings)]のフィールド

次の表に、「電話の設定(Phone Settings)」ページにある各フィールドの説明を示します。

| 表 4: 電話板 | 畿の音声、 | 画面、 | およびキーパッ | ドの設定 |
|----------|-------|-----|---------|------|
|----------|-------|-----|---------|------|

| 電話の設定                   | 説明                     |  |  |
|-------------------------|------------------------|--|--|
| サウンド設定 (Sound Settings) |                        |  |  |
| 呼出音(Ring<br>Tone)       | 電話機の各回線に呼び出し音を割り当てます。  |  |  |
| 音量(Volumes)             |                        |  |  |
| 呼出音(Ring)               | 電話機の呼び出し音の音量レベルを設定します。 |  |  |
| スピーカー<br>(Speaker)      | スピーカの音量を設定します。         |  |  |
| ハンドセット<br>(Handset)     | ハンドセットの音量を設定します。       |  |  |
| ヘッドセット<br>(Headset)     | ヘッドセットの音量を設定します。       |  |  |

| 電話の設定                                          | 説明                                                            |  |  |
|------------------------------------------------|---------------------------------------------------------------|--|--|
| アラート パター<br>ン(Alert<br>Pattern)                | 着信コールをユーザに知らせるための呼び出し音、振動、またはそれらの組<br>み合わせを設定します。             |  |  |
| 呼出音出力(Ring<br>Output)                          | スピーカー、ヘッドセット、またはそれらの両方で呼び出し音を鳴らすよう<br>に電話機を設定します。             |  |  |
| 画面設定(Display Settings)                         |                                                               |  |  |
| 画面の明るさ<br>(Display<br>Brightness)              | 電話画面の明るさを設定します。                                               |  |  |
| バックライトオフ<br>(Display<br>Timeout)               | オフになるまでの電話画面の表示時間を設定するか、タイマーを無効にして<br>画面が常に表示されるようにします。       |  |  |
| 電波状態を LED<br>で表示(LED<br>Coverage<br>Indicator) | 電話機が使用中で、カバレッジェリア内であることを示すための LED の点<br>滅をイネーブルまたはディセーブルにします。 |  |  |
| キーパッドの設定                                       |                                                               |  |  |
| 任意のキーによる<br>応答(Any Key<br>Answer)              | 呼び出し中のコールに対して電話機の任意のキーまたはボタンで応答するこ<br>とを有効または無効にします。          |  |  |
| キーパッドの自動<br>ロック(Keypad<br>Auto Lock)           | キーパッドが操作されなくなってから自動的にロックされるまでの時間を設<br>定するか、自動ロックを無効にします。      |  |  |
| キー操作音量<br>(Keypad Tone)                        | キーパッドを押したときの操作音をイネーブルまたはディセーブルにします。                           |  |  |
| ホームページのカスタマイズ                                  |                                                               |  |  |
| 左のソフトキー<br>(Left Softkey)                      | ホームページでメッセージまたは電話帳を有効にします。                                    |  |  |
| Bluetooth                                      | Bluetooth 機能をイネーブルまたはディセーブルにします。                              |  |  |

### 関連トピック

[設定 (Settings)] メニューへのアクセス, (1 ページ) ネットワーク プロファイルの設定, (2 ページ) 電話機セキュリティ証明書のセットアップ, (19 ページ) [電話の設定 (Phone Settings)]メニュー, (16 ページ)

## 電話機セキュリティ証明書のセットアップ

セキュリティ機能によって、電話機と Cisco Unified Communications Manager サーバ間で認証され た通信ストリームが確立および維持され、転送前のファイルにデジタル署名が実施されます。

認証局プロキシ関数(CAPF)に関連付けられた必要なタスクの実行後、ローカルで有効な証明書 (LSC)が電話機にインストールされます。 LSC は Cisco Unified Communications

Manager Administration を使用して設定できます(『*Cisco Unified Communications Manager Security Guide*』を参照)。

あるいは、電話機の[セキュリティ設定(Security Configuration)]メニューからLSCのインストールを開始することもできます。 このメニューでは、LSCの更新および削除も実行できます。

実行する前に、次の点を調べて、対象の Cisco Unified Communications Manager と CAPF のセキュ リティ設定が完了していることを確認してください。

- ・CTL ファイルには CAPF 証明書が含まれている必要があります。
- CAPF 証明書は、クラス内のすべてのサーバで、/usr/local/cm/.security/certs フォルダに格納されている必要があります。
- CAPF は実行および設定されています。

詳細については、『Cisco Unified Communications Manager Security Guide』を参照してください。 セキュリティ機能の詳細については、セキュリティ機能を参照してください。

CAPFを選択した方法に応じて、LSC のインストール、既存のLSC の更新、または既存のLSC の 削除を実行します。

電話機でLSCを設定するには、次の手順を実行します。

### 手順

- ステップ1 CAPFの設定時に設定された CAPF 認証文字列を入手します。
- **ステップ2** [設定 (SETTINGS)]>[システム設定 (System Configuration)]>[セキュリティ (Security)]の順 に選択します。
- **ステップ3** \*\*#を押して、オプションをロック解除します。
- **ステップ4** [LSC] までスクロールし、[更新(Update)]を押します。 認証文字列を要求するプロンプトが電話機に表示されます。
- ステップ5 認証文字列を入力し、[送信(Submit)]を押します。

CAPFの設定に応じて、電話機でLSCのインストール、更新、または削除が開始されます。この 作業の間、[セキュリティ設定(Security Configuration)]メニューの[LSC] オプションフィールド に一連のメッセージが表示されるので、進捗状況をモニタできます。 手順が正常に完了すると、 電話機に「インストール済み(Installed)」または「未インストール(Not Installed)」 と表示されます。

LSCのインストール、更新、または削除プロセスは、完了するのに長時間かかることがあります。 [セキュリティ設定(Security Configuration)]メニューで[中止(Stop)]を押すと、いつでもプロ セスを中止できます このソフトキーを押す前に、設定をロック解除しておく必要があります。

電話機でインストール手順が正しく完了したら、「成功(Success)」と表示されます。電話機 に「失敗(Failed)」と表示された場合は、認証文字列に誤りがあるか、電話機がアップグレー ドのために有効になっていない可能性があります。 CAPF サーバで生成されるエラーメッセージ を参照して、適切に対処してください。

**ステップ6** LSC が電話機にインストールされていることを確認するには、[設定(SETTINGS)]>[システム 設定(System Configuration)]>[セキュリティ(Security)]の順に選択します。 LSC には、「インストール済み(Installed)」と表示されます。

関連トピック

セキュリティ機能

## USB ポート セットアップの変更

USB ケーブルを使用して電話機を設定する場合に、USB 設定の変更が必要になることがありま す。電話機には、PC への USB 接続に使用できる 192.168.1.100 のデフォルト USB IP アドレスが 割り当てられています。USB ポートの設定を変更する必要がある場合は、次のオプションを利用 できます。

- •DHCPのセットアップで、PCから IP アドレスを入手することにより、IP アドレスを自動的 に取得します。
- ・ユーザの領域で割り当てられた IP アドレスとサブネットマスクを使用します。

Cisco Unified Wireless IP Phone で USB ポートを表示または設定するには、次の手順を実行します。

#### 手順

- ステップ1 [設定 (SETTINGS)]>[システム設定 (System Configuration)]>[USB] の順に選択します。
- **ステップ2** メニューを開くには、選択ボタンを押します。
- **ステップ3** \*\*#を押して、メニューをロック解除します。
- ステップ4 DHCPを設定するには、選択を押して、次のいずれかのオプションを選択します。

- PC から IP アドレスを自動的に取得するには、[有効(Enable)]を選択してから、[保存 (Save)]を押します。 これで USB 設定が終了しました。
- スタティックIPアドレスを使用するには、[無効(Disable)]を選択してから、[保存(Save)] を押します。
- (注) DHCP をディセーブルにした場合は、手順5~12を実行して、IP アドレスとサブネットマスクを入力する必要があります。
- (注) DHCP をイネーブルにした場合は、次の手順を実行しないでください。
- ステップ5 スタティック IP アドレスを変更するには、[IP アドレス(IP Address)]までスクロールし、選択 を押します。
- **ステップ6** サブネット上で未割り当ての新しい IP アドレスを入力します。
- ステップ7 [オプション (Options)]>[確認 (Validate)]を押してエントリを検証します。
- ステップ8 変更を保存するには、[保存(Save)]を押します。
- ステップ9 新しい IP アドレスのサブネットを変更するには、[サブネットマスク(Subnet Mask)]までスク ロールし、選択を押します。
- **ステップ10** 適切なサブネットアドレスを入力します。
- ステップ11 [オプション (Options)]>[確認 (Validate)]を押してエントリを検証します。
- ステップ12 変更を保存するには、[保存(Save)]を押します。

関連トピック

```
[設定 (Settings)] メニューへのアクセス, (1ページ)
ネットワーク プロファイルの設定, (2ページ)
電話機セキュリティ証明書のセットアップ, (19ページ)
[電話の設定 (Phone Settings)] メニュー, (16ページ)
```

USB ポート セットアップの変更